## Foto verbeteren in Gimp Wat gaan we doen?

- Gezamelijk een foto beoordelen
  - wat willen we verbeteren
  - hoe kunnen we dit doen in Gimp

#### Maal een kopie van het origineel HOE?

- klik met rechtermuisknop op de laag origineel

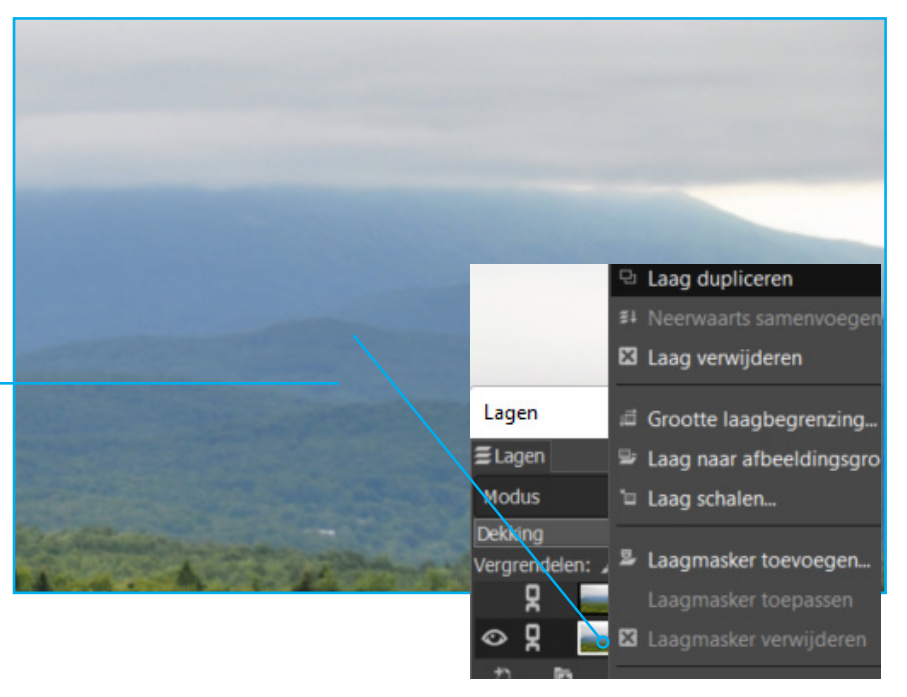

## Een Alfa kanaal toevoegen

- klik met rechtermuisknop op de kopie
  - kies Alfakanaal toevoegen

# Waarom Alfakanaal

Nodig voor een aantal handelingen.

# **De lucht oppeppen**

We maken de lucht donkerder HOE?

- klik in de kopie (aktiveren)
- Selecteer de lucht met het Rechthoek-gereedschap

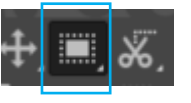

- maak een ruime selectie

#### Kopieer de selectie HOE?

- kies Bewerken in de menubalk
- kies kopiëren

#### Plak de kopie HOE?

- kies Bewerken in de menubalk
  - kies plakken als
    - kies nieuwe laag

### De laag een naam geven Hoe?

- verander de tekst in b.v lucht

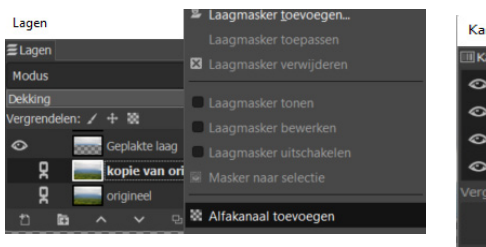

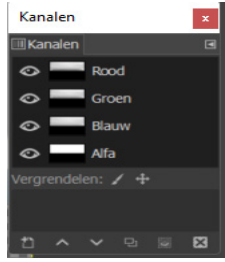

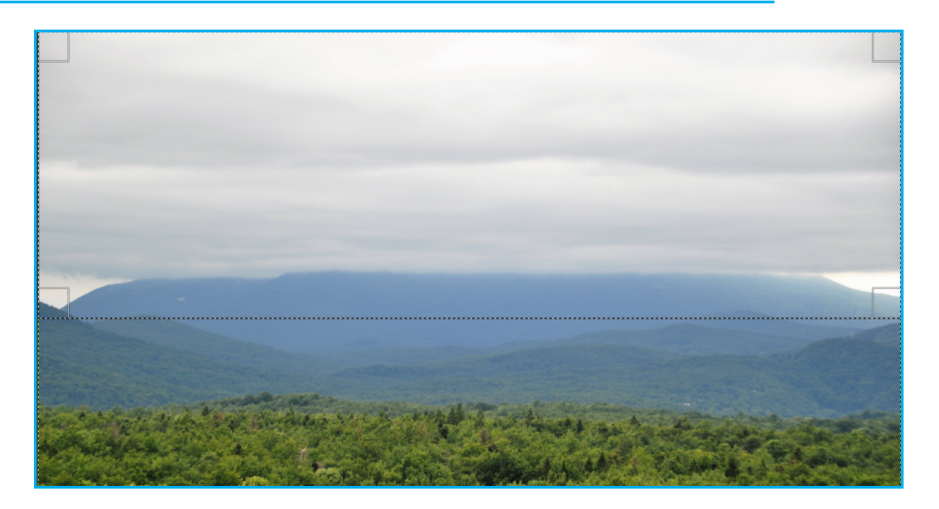

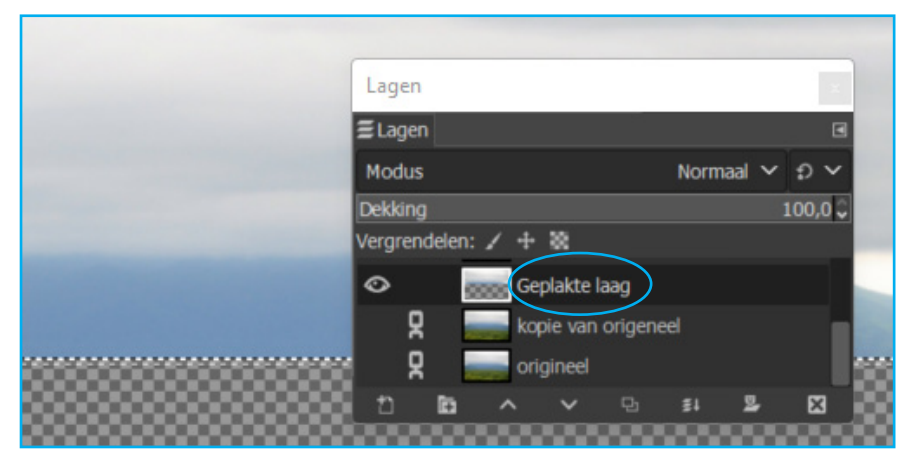

- Dubbel klik in de tekst van de laag Zet alle andere lagen uit dan zie je alleen de lucht op een transparante achtergrond

## De lucht oppeppen vervolg

- kies kleuren in de menubalk
- Kies voor niveaus

Je kunt met behulp van de andere opties ook de lucht beïnvloeden. Curves is vaak ook een goede optie

- sleep het zwarte driehoekje naar rechts
- zet voor/ na aan

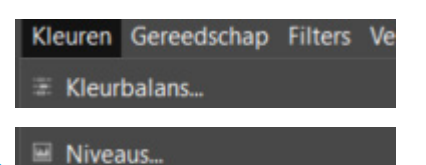

Curves...

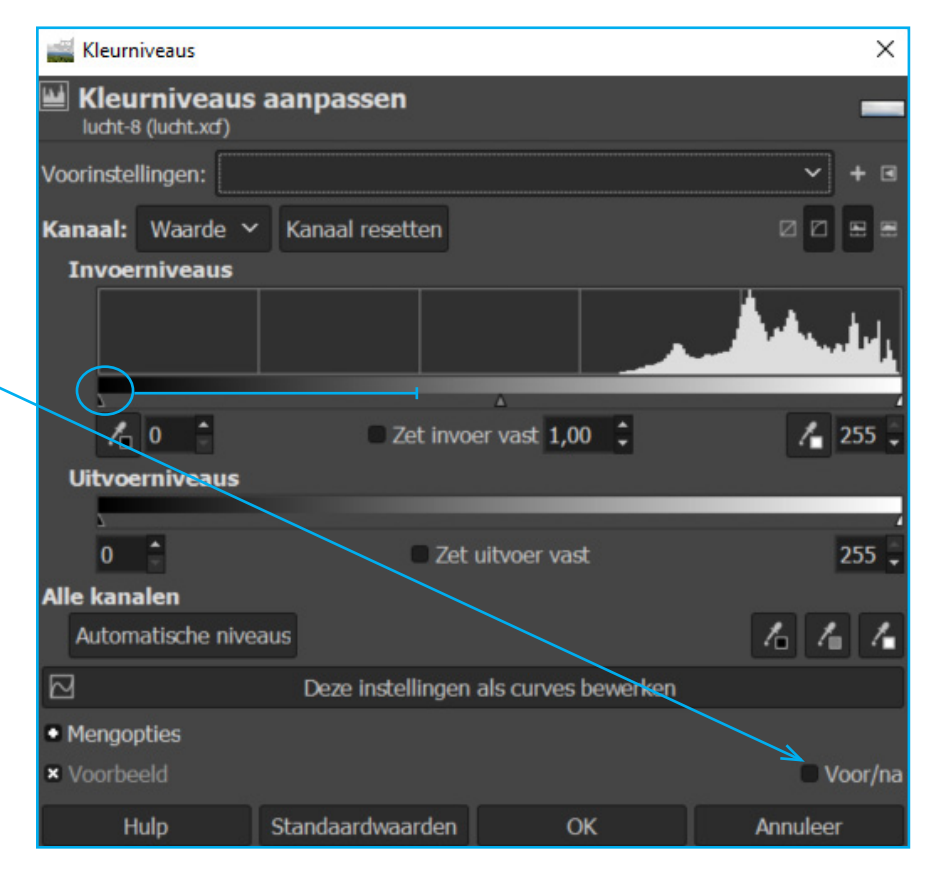

#### Gummen

Er is bewust teveel beeld geselecteerd

- kies het Gumgereedschap
- breng de dekking terug
- breng de hardheid terug
- breng de kracht terug
- kies voor een breed penseel door rechter [ haak ] toets in te drukken
- gum overtollig beeld weg

## Selectie opheffen

De lucht is nog geselecteerd

- kies Selecteren in de
- menubalk
- kies niets

kan ook met shift ctrl A

| drukken                    |                       |       | _                     |
|----------------------------|-----------------------|-------|-----------------------|
| um                         | and the second second |       |                       |
| todus Normaal 🗸 🏚          |                       |       |                       |
| ekking 65                  | ,2                    |       |                       |
| Penseel<br>2. Hardness 050 | 5                     |       |                       |
| rootte 386,00 🗘 🗊          |                       |       |                       |
| erhouding 0,00 🗘 🗊         | I water as            |       | and the second second |
| oek 0,00 🗘 🗊               |                       |       |                       |
| issenruimte 10,0 🗘 ຄ       |                       | ····· |                       |
| ardheid 14,0 🗘 🖸           | 1                     |       |                       |
| add 20.0 0                 |                       |       |                       |

# Bergen verscherpen

We gaan de bergen selecteren met het schaartje

- klik op her schaartje

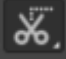

- klik op de contouren van het te selecteren beeld
- klik telkens een stukje verder op de te volgen contour

Wil je de vorm aanpassen dan kun je op een rondje klikken en deze te verslepen

# Van schaartje naar selectie

- geef een enter

Je ziet nu de bekende mieren-lijn

Maak van de selectie een nieuwe laag door de selectie te kopieren en te plakken als nieuwe laag. Dit heb je bij de lucht al geleerd

Resultaat tot zo ver Als je alle andere lagen uitzet door het oogje weg te klikken kun je zien wat je precies geselecteerd hebt

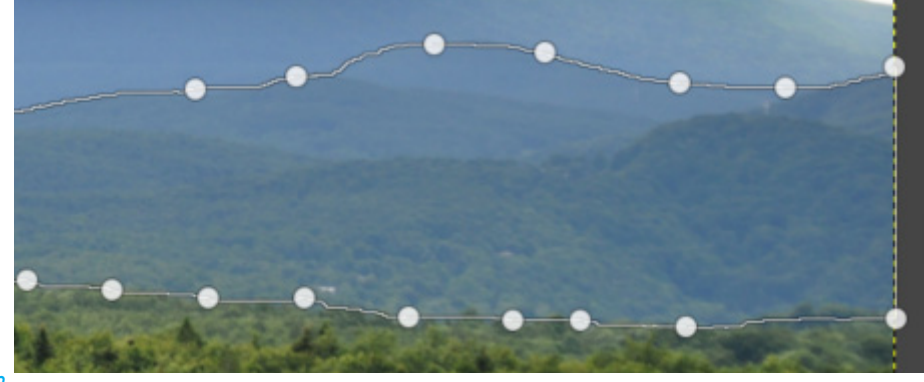

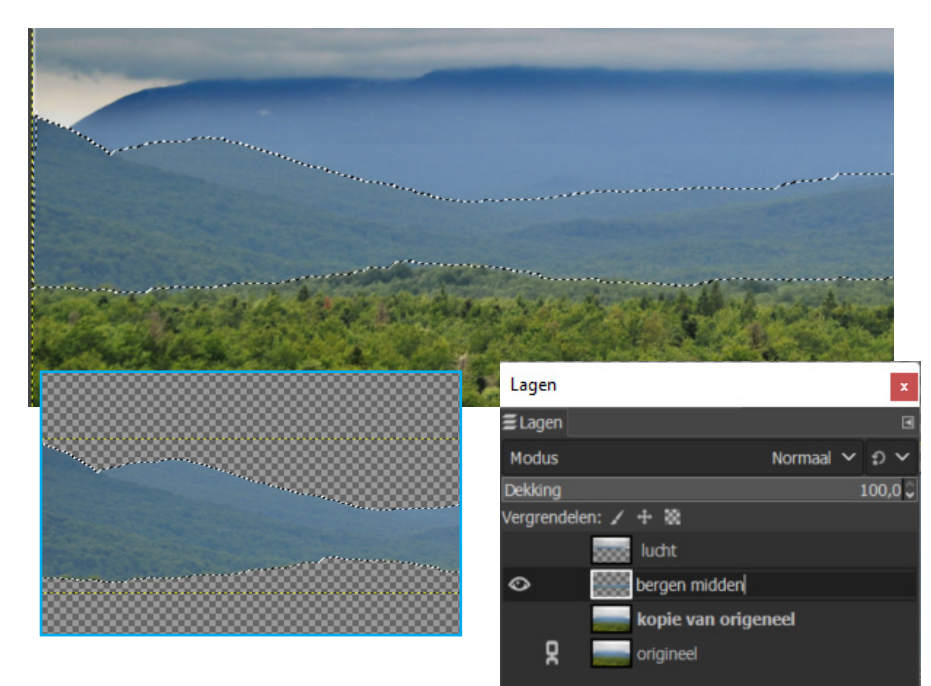

Curves

Kleurcurves aanpassen

## **Beeld versterken**

Dit kun je weer doen met niveaus.

- Maar laten we curves eens proberen
- kies kleuren in de menubalk
  - kies curves
- klik op de lijn en versleep de punten naar beneden
- hef de selectie op shift Ctrl A of onder Selecteren in de menubalk (niets)

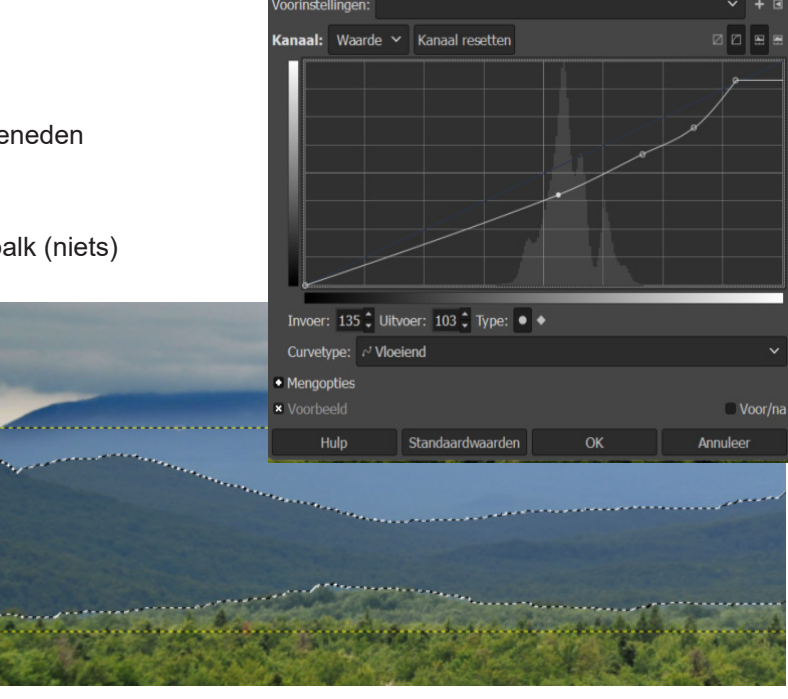

# De voorgrond selecteren

Je kunt dit doen met het - rechthoekgereedschap

- het schaartje

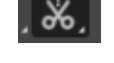

- vrije selectie-gereedschap

Ik kies voor de rechthoek

- kopieer de selectie
- plak als nieuwe laag

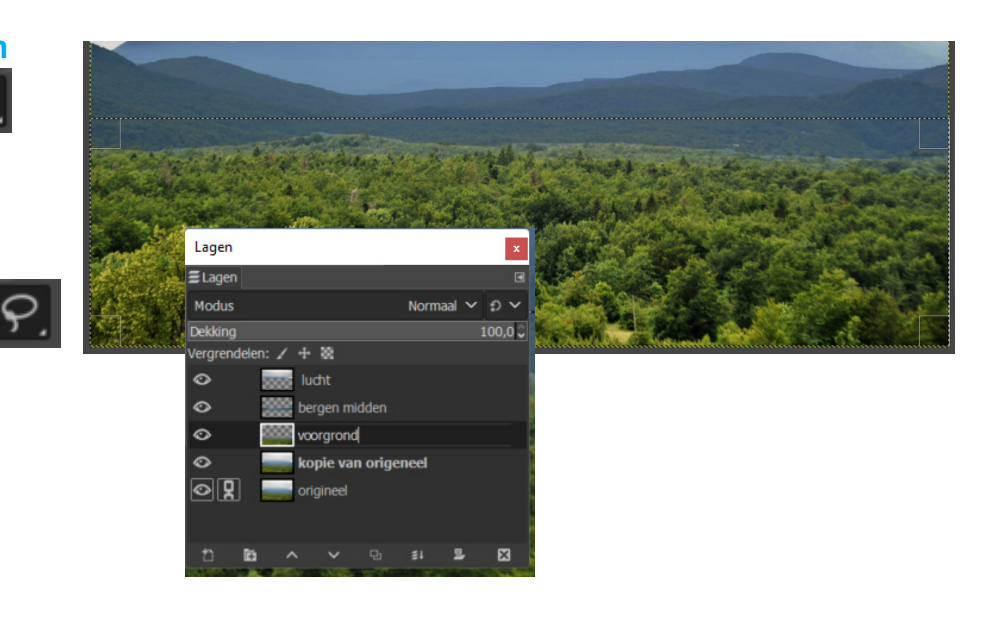

# Wat willen we met de voorgrond

In het voorbeeld willen we het groen ierts oplichten

- kies Kleuren in de menubalk
- in het voorbeeld kiezen we voor "kleurbalans"
- klik met de muisknop op een uiteinde versleep deze

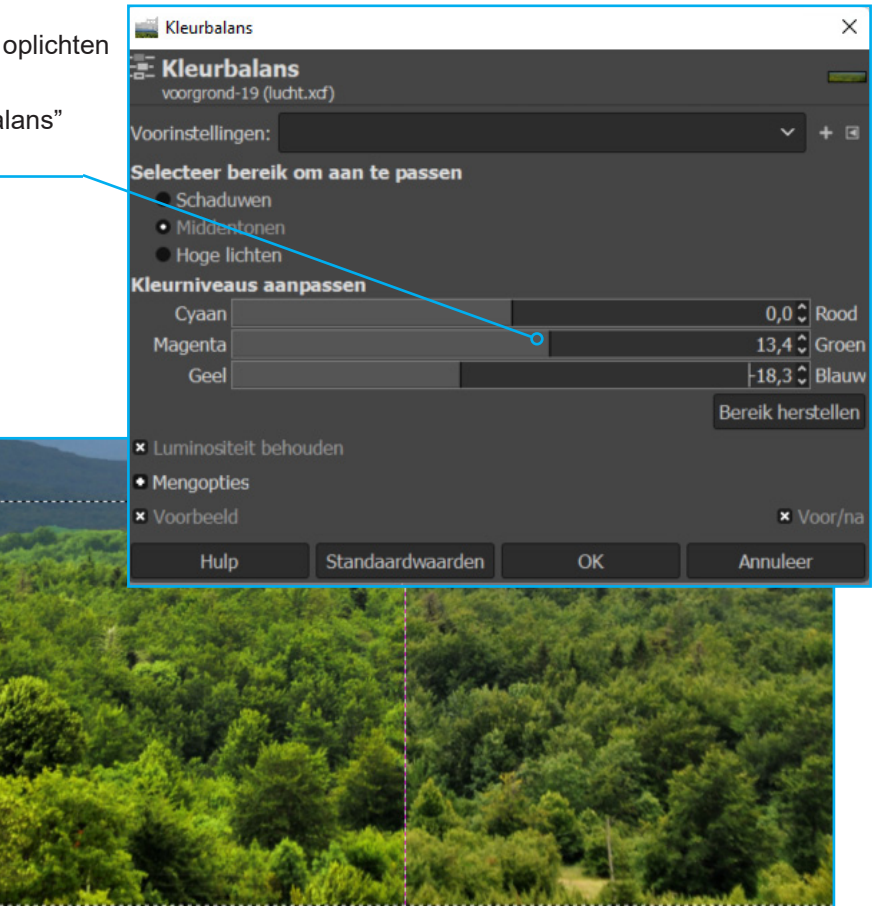

## **OPMERKING**

Door de laag "bergen midden" even uit te zetten zie je dat het hele kader van de voorgrond is aangepast.

Maar doordat de laag "bergen midden" boven de laag "voorgrond" is geplaats zie je dit niet.

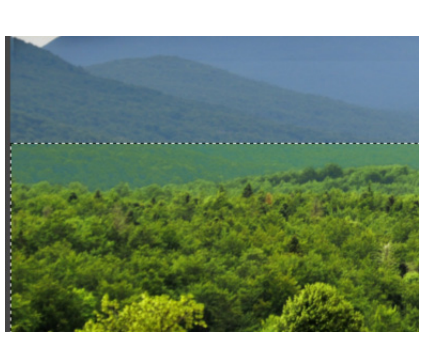

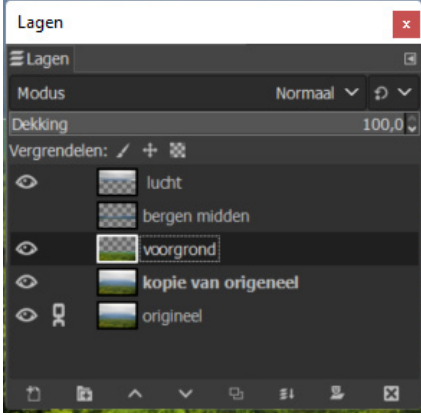